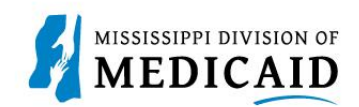

# Job Aid

## **TPID Linking for Self-Service**

This document is for providers who submit their own X12 transactions as a trading partner and did not register their Trading Partner ID (TPID) as a Trading Partner on the Registration page of the Provider Portal. Instead, providers can enter their TPID as a role in their Provider Portal – Provider account.

Note: To learn about obtaining a TPID, see PRP-103 Job Aid Trading Partner Enrollment.

Once you have a TPID, complete the following steps:

- 1. Log into the Provider Portal.
- 2. At the Home page, click My Profile in the User Details section.

### Figure 1: Access My Profile

| Home                                                                  | Eligibility                                                  | Claims | Care Management | Patient Health History                                                                      | Files Exchange       | Resources               |  |  |
|-----------------------------------------------------------------------|--------------------------------------------------------------|--------|-----------------|---------------------------------------------------------------------------------------------|----------------------|-------------------------|--|--|
|                                                                       |                                                              |        |                 |                                                                                             |                      |                         |  |  |
| Home                                                                  |                                                              |        |                 |                                                                                             |                      |                         |  |  |
|                                                                       |                                                              |        |                 |                                                                                             |                      |                         |  |  |
| Provider Name SERVICE ADDRESS<br>Location 200000047 - SERVICE ADDRESS |                                                              |        |                 | Role IDs         1112211135 (NPI)           Taxonomy         363A00000X-Physician Assistant |                      |                         |  |  |
| Eligible Pr                                                           | Eligible Programs and CCO Affiliation Mississippi Medicaid V |        |                 |                                                                                             |                      |                         |  |  |
|                                                                       |                                                              |        |                 |                                                                                             |                      |                         |  |  |
| user Details                                                          |                                                              |        |                 |                                                                                             | +                    | Sign Up to Receive News |  |  |
| Welcome Bulldog                                                       |                                                              |        |                 |                                                                                             |                      |                         |  |  |
| My Profile                                                            |                                                              |        |                 |                                                                                             |                      | Secure Correspondence   |  |  |
| Manad                                                                 | ge Accounts                                                  |        |                 | MEDICAID ENTERPR                                                                            | ISE STOLEM ASSISTANC |                         |  |  |
| Weld                                                                  |                                                              |        | Welco           | me Health Care Profe                                                                        | essional!            | Latest News             |  |  |
| Drouidor                                                              |                                                              |        |                 |                                                                                             |                      |                         |  |  |

3. In the Roles section, click Add Role.

### Figure 2: Add a Role

| Home > My Profile                                                                                                    |                                                                                                    |  |  |  |  |  |
|----------------------------------------------------------------------------------------------------|----------------------------------------------------------------------------------------------------|--|--|--|--|--|
| Provider Name SERVICE ADDRESS Location 200000047 - SERVICE ADDRESS Eligible Programs and CCO Affiliation Mississippi Medicate | Role IDs         1112211135 (NPI)         V           Taxonomy         363A00000X-Physician Assistant         4 |  |  |  |  |  |
| My Profile                                                                                                    | ?                                                                                                    |  |  |  |  |  |
| Application Contact Information                                                                                               |                                                                                                    |  |  |  |  |  |
| Display Name Bulldog                                                                                                    |                                                                                                    |  |  |  |  |  |
| Phone Number _<br>Current Email ABCDENTIST@GMAIL.COM                                                                          |                                                                                                    |  |  |  |  |  |
| Edit                                                                                                    |                                                                                                    |  |  |  |  |  |
| Roles<br>Current Roles                                                                                                    | Providers                                                                                                    |  |  |  |  |  |
|                                                                                                    |                                                                                                    |  |  |  |  |  |
| Add Role                                                                                                    |                                                                                                    |  |  |  |  |  |

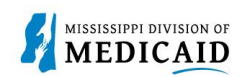

- Select Provider Trading Partner from the Available Roles drop-down list.
   Add your TPID and ZIP Code.
   Click Submit.

| Roles                                                                                                    |                          |  |  |  |  |  |  |  |
|----------------------------------------------------------------------------------------------------|--------------------------|--|--|--|--|--|--|--|
| * Indicates a required field.                                                                                            |                          |  |  |  |  |  |  |  |
| Celest the relevant wish to add. fill out the relevant is then slick the Submit button, or slick Concel to as had.       |                          |  |  |  |  |  |  |  |
| Select the role you wish to add, hill out the role information then click the Submit button, or click Cancel to go back. |                          |  |  |  |  |  |  |  |
|                                                                                                    |                          |  |  |  |  |  |  |  |
| Current Roles                                                                                                    | Providers                |  |  |  |  |  |  |  |
| *Available Roles                                                                                                    | Provider Trading Partn 🗸 |  |  |  |  |  |  |  |
| *Trading Partner ID                                                                                                    | 10000049                 |  |  |  |  |  |  |  |
| *5 Digit Zip Code                                                                                                    | 39059                    |  |  |  |  |  |  |  |
| Submit Cancel                                                                                                    |                          |  |  |  |  |  |  |  |

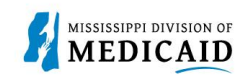

### **Change History**

The following change history log contains a record of changes made to this document:

| Version # | Published/Revised | Author   | Section/Nature of Change       |
|-----------|-------------------|----------|--------------------------------|
| 0.1       | 09/14/2022        | Gainwell | Initial Submission             |
| 0.2       | 05/30/2023        | Gainwell | Updated screenshots per CR1925 |